ステップ6 資料 F:あずけてねっと、ケアレポ.Net の設定変更

ファーストケアのオプション製品「あずけてねっと」、「ケアレポ.Net」の設定を変更します。

# 【あずけてねっとの設定】

ファーストケア Ver.6(現在)のバックアップ時刻を確認します。
Windows のタスクトレイに表示されているファーストケア Ver.6 用のハチを右クリックし、

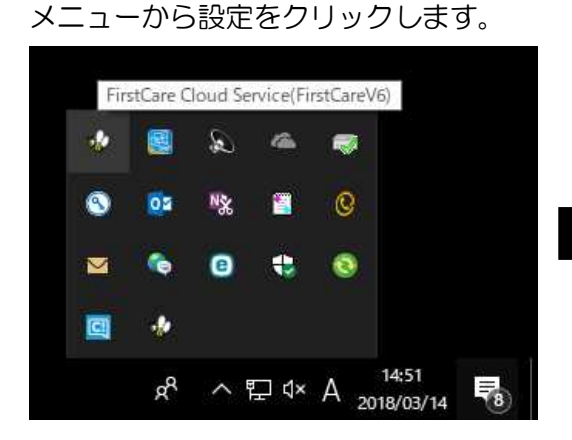

ハチの上にマウスの先をのせると FirstCare Cloud Service(FirstCareV6)と 表示されます。そのまま右クリックします。

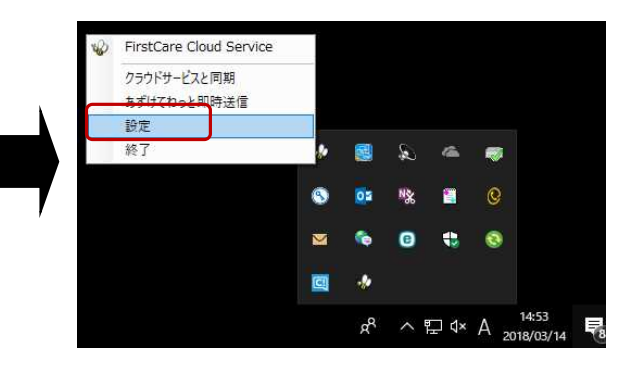

メニューから「設定」をクリックします。

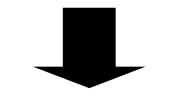

| ŵ             | FirstCare Cloud Service 設定 ×                                |
|---------------|-------------------------------------------------------------|
| -契われ          | 約状況<br>とより.Net ケアレポ.Net あずけてねっと                             |
| おが<br>マ<br>チョ | とよりNet・ケアレポNet<br> データの送信を定期的に行う<br>no/た入れるとちくごとに、面新された情報を  |
| 送<br>志        |                                                             |
| 175           | 907(1392)                                                   |
| 次             | 回実行日時 2015-03-13 12:30:00 )<br>-ル)前的サービス 設定                 |
| 》<br>画        | がことう。<br>[設定]ボタンをクリックすると、現在の設定を確認します。<br>面が開くまでそのままお待ちください。 |
|               | OK キャンセル                                                    |

② ファーストケア Ver.7 用のバックアップ時刻を設定します

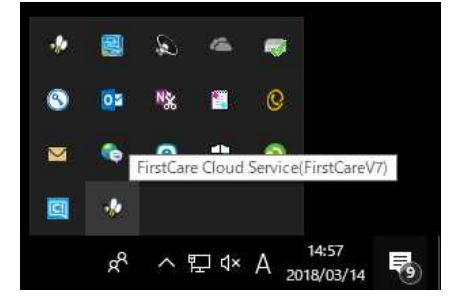

ハチの上にマウスの先をのせると FirstCare Cloud Service(FirstCareV7)と 表示されます。そのまま右クリックします。

ステップ6 平成 30 年 3 月 19 日 株式会社ビーシステム

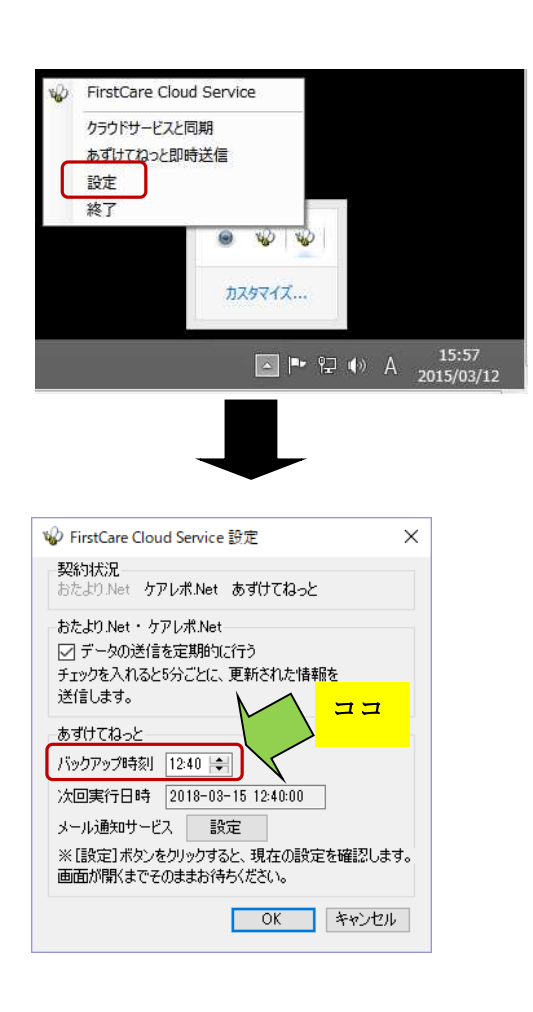

メニューから「設定」をクリックします。

バックアップ時刻にバックアップを行う時間 を設定し、「OK」をクリックします。 ファーストケア Ver.5 のバックアップとファ ーストケア Ver.6 のバックアップが同時に動 くと、パソコン動作が遅くなる場合がありま す。そのため、ファーストケア Ver.6 へはファ ーストケア Ver.5 の時刻と 10分程度ずらして 時刻を設定してください。

③ 現時点でのバックアップをアップロードします。

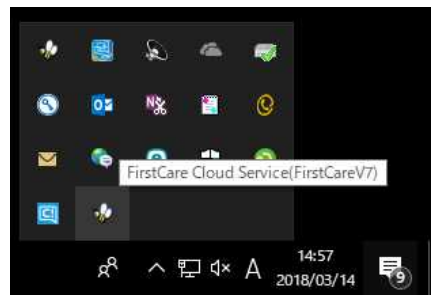

÷ 100 8 FirstCare Cloud Serv クラウドサービスと同期 3 02 NX 0 あずけてねっと即時送信 e -..... 野开 終了 .... C <sup>ጵ</sup> ^ 도 ↓× ⊗ <sup>15:04</sup> 2018/03/14 

ハチの上にマウスの先をのせると FirstCare Cloud Service(FirstCareV7)と 表示されます。そのまま右クリックします。

メニューから「あずけてねっと即時送信」を クリックします。

ステップ6 平成 30 年 3 月 19 日 株式会社ビーシステム

| まず1+71   | つっとの町  | 時宝(二) | おくこいます   |  |
|----------|--------|-------|----------|--|
| 0091) (A | よっていたり | 时夫们的  | 2171/129 |  |
| よろしいて    | きすか?   |       |          |  |
|          |        |       |          |  |

「はい」をクリックします。

T.アセスメント」包括的自立支援、チェック4を読込んでいます…
バックアップの中止
中止後は、パソコンを再起動するまで自動バックアップは行われません。

「バックアップ実行中」が 表示されます。

パッケアップファイルを送信中です…(1343816byte /1390092byte )
イバックアップの中止
中止後は、パソコンを再起動するまで自動バックアップは行われません。

「バックアップファイル 送信中」が表示されます。

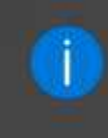

FirstCare Cloud Service(FirstCareV7) バックアップが完了しました。 FCtool 採取したバックアップファイルが 弊社へ送信完了になると、 「バックアップが完了しました。」と メッセージが表示されます。

## 【ケアレポ.Netの設定】

お気に入りやブックマークにケアレポ.NetのURLを設定します。

◆ご注意ください

旧アドレス(URL)でログインして入力した経過記録は、ファーストケア Ver.6 に更新されます。 ファーストケア Ver.7へ移行後は、必ず下記設定を変更し、ファーストケア Ver.7 用アドレス(URL) でログインしてください。

変更例:インターネットエクスプローラのお気に入りに登録されている URL の変更

① お気に入りに登録されているケアレポ.Netのタイトルを右クリックします。

メニューの中から「プロパティ」をクリックします。

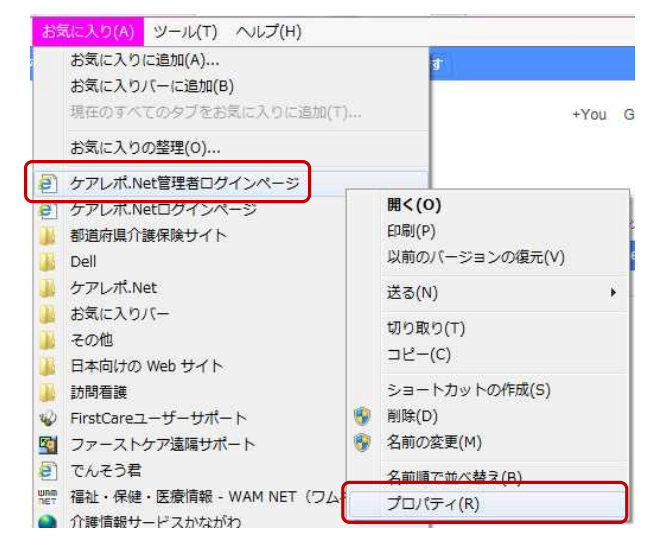

#### ページのプロパティ画面の URL を変更します。

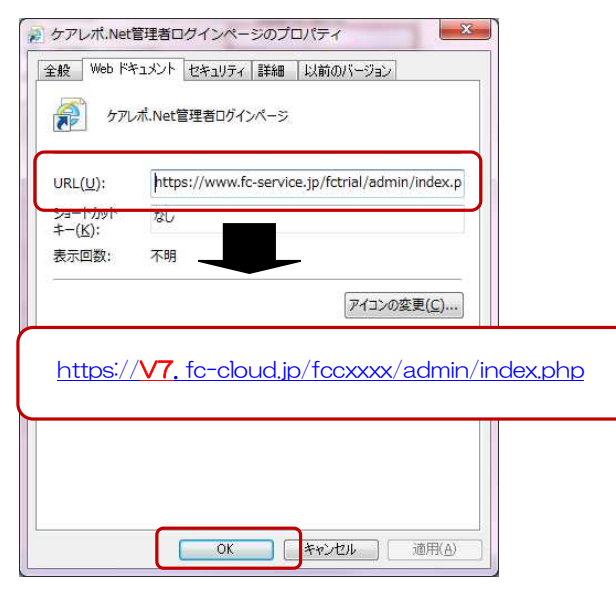

赤文字の部分を入力しなおし、「OK」をクリックしてください。

<u> ケアレポ.Net 管理者ログインページの場合</u>

https://bee.fc-cloud.jp/fccxxxx/admin/index.php

https://v7.fc-cloud.jp/fccxxxx/admin/index.php

<u>ケアレポ.Net ログインページの場合</u>

<u>https://bee.fc-cloud.jp/fccxxxx/carerepo/index.php</u> ↓

<u>https://v7.fc-cloud.jp/fccxxxx/carerepo/index.php</u> ※fccxxxx は事業所様により異なります。

※新しい URL(アドレス)を記載した「ファースト ケア ケアレポ.Net ご契約内容通知書」をお送りし ております。旧通知書は破棄し、新しいものを大切に 保管してください。

ステップ6 平成 30 年 3 月 19 日 株式会社ビーシステム

#### ③ ファーストケア Ver.6 用サイトへの接続を確認します。

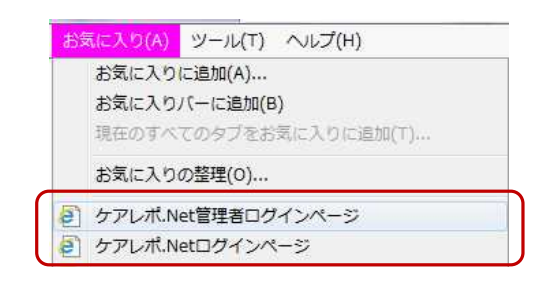

お気に入りから、「ケアレポ.Net 管理 者ログインページ」もしくは、「ケア レポ.Net ログインページ」をクリック してください。

### 下記のログイン画面が表示されたら、成功です。

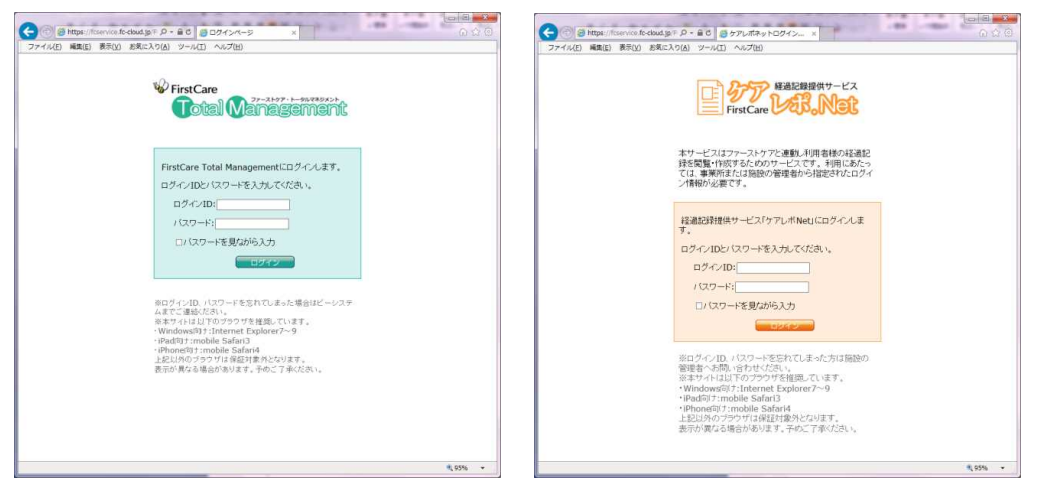